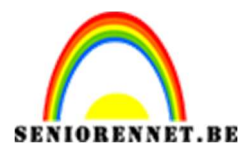

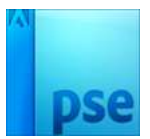

## Roze blaadjes strooien

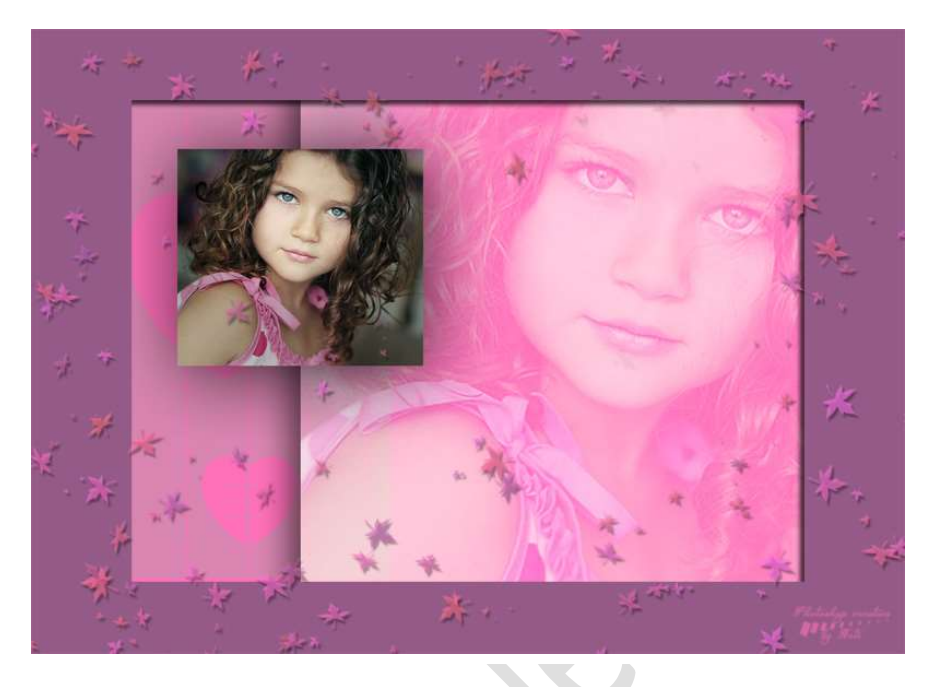

#### Benodigdheden: Startfoto meisje - Penseel hartjes

https://drive.google.com/drive/u/0/folders/1\_rbOxDbm8yhFU2K3i1hSx9-KMbotjkTV

 Open een nieuw document van 21 x 15 cm - 120 ppi - witte achtergrond

| Naam:                  | Lesje 369 NOTI |         | ОК                                   |
|------------------------|----------------|---------|--------------------------------------|
| Document <u>t</u> ype: | Aangepast      | •       | Annuleren                            |
| Grootte:               | Geen           | •       | <u>V</u> oorinstelling opslaan       |
| Breedte:               | 21 Centime     | iters 🔻 | V <u>o</u> orinstelling verwijderen. |
| Hoogte:                | 15 Centime     | ters 🔻  |                                      |
| Resolutie:             | 120 Pixels/ii  | nch 🔻   | Afbaaldingsgraattat                  |
| Kleurmodus:            | RGB-kleur      | •       | 2,01M                                |
| Achtergrondinhoud:     | Wit            | *       |                                      |

- Zet het Voorgrondkleur op #ff71ba
   Vul de achtergrond met het emmertje.
- Open de startfoto in uw photoshop, CTRL+O.
   Doe CTRL+A en CTRL+C om naar het klembord te kopiëren.
   Ga naar uw werkdocument en doe CTRL+V.
   Noem deze laag Startfoto 1

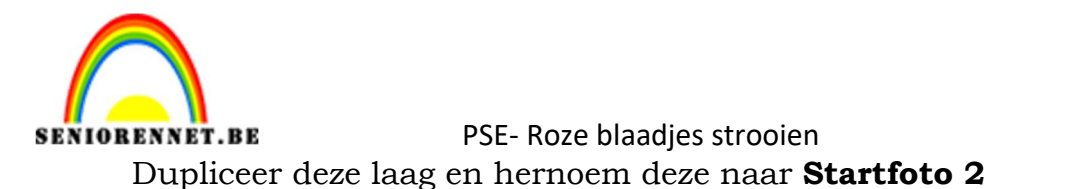

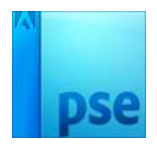

 0
 2
 4
 6
 18
 12
 14
 16
 18
 29
 1
 100% \*

 •
 8
 •
 10
 12
 14
 16
 18
 29
 1
 •
 0
 8
 •
 110% \*

 •
 0
 8
 •
 10
 •
 10
 •
 10% \*
 •
 •
 110% \*
 •
 •
 110% \*
 •
 •
 110% \*
 •
 •
 110% \*
 •
 •
 110% \*
 •
 •
 110% \*
 •
 •
 110% \*
 •
 •
 •
 110% \*
 •
 •
 •
 110% \*
 •
 •
 110% \*
 •
 •
 •
 •
 •
 •
 •
 •
 •
 •
 •
 •
 •
 •
 •
 •
 •
 •
 •
 •
 •
 •
 •
 •
 •
 •
 •
 •
 •
 •
 •
 •
 •
 •
 •
 •
 •
 •
 •
 •
 •
 •
 •
 •

4. Sluit het oogje van Startfoto 2 Activeer de laag Startfoto 1 Doe CTRL+T en de breedte en hoogte wijzigen naar 205% Positioneer de afbeelding zoals hieronder.

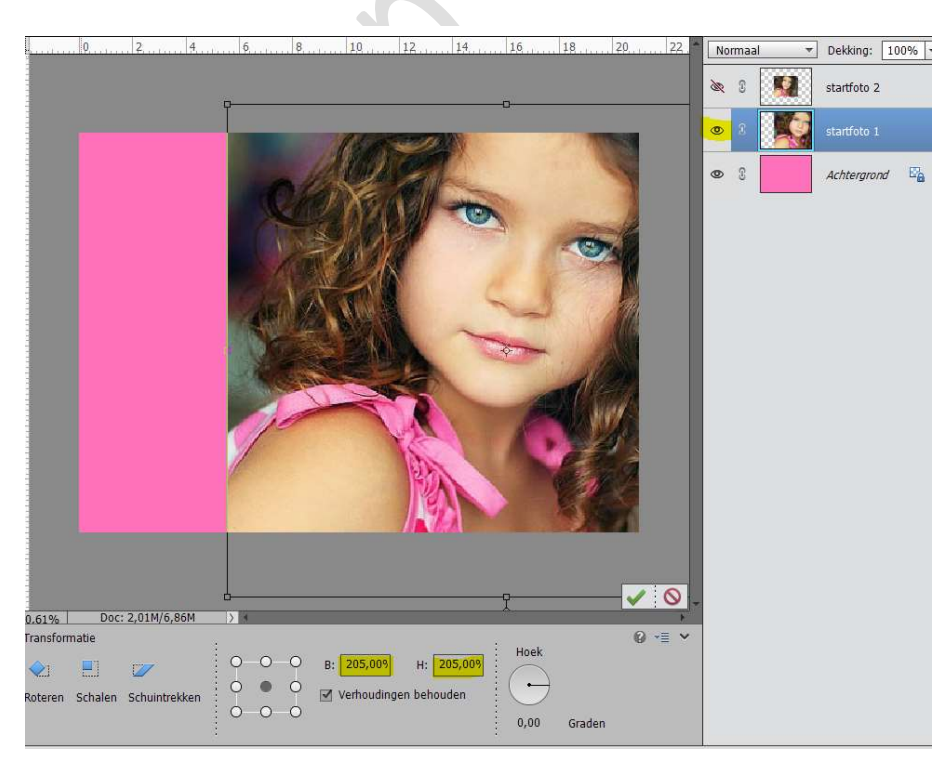

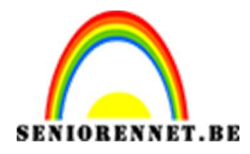

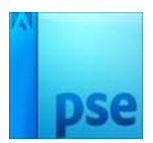

#### 5. Zet de **Overvloeimodus** op **Bleken** en de **Dekking** op **75%** Geef deze laag ook een **slagschaduw** met volgende waarden:

- Belichtingshoek: -24°
- Grootte: 50 px
- Afstand: 20 px
- Dekking: 75%
- Kleur: zwart

| 0       |                             | Bleken      | Dekking: 7  | 5% <del>-</del> |
|---------|-----------------------------|-------------|-------------|-----------------|
|         |                             | & 3 🚺       | startfoto 2 |                 |
|         |                             | 0           | startfoto 1 | fx              |
| 0129    |                             | 0           | Achtergrond | e.              |
|         | Stijlinstelling             |             | ×           | ]               |
|         | O Meer informatie over: laa | gstijlen    |             |                 |
|         | Voorvertoning               |             |             |                 |
|         | Belichtingshoek:            | -24 °       |             |                 |
|         | 🔝 🗹 Slagschaduw             |             |             |                 |
|         | Grootte:                    | · 50        | px          |                 |
|         | Afstand:                    | 20          | рх          |                 |
|         | Dekking:                    | /5          | %           |                 |
|         | Gloed                       |             |             |                 |
| 11.4.12 | Schuine rand      Strock    |             |             |                 |
|         |                             |             |             |                 |
|         | Herstelle                   | n Annuleren | ОК          |                 |

#### 6. **Open** het oogje van **Startfoto 2**

Doe **CTRL+T**, pas in de optiebalk de **breedte en hoogte** aan naar **75%**.

Plaats de afbeelding zoals hieronder weergegeven wordt.

| 0                          | Normaal | Dekking: 100% 🔫 |
|----------------------------|---------|-----------------|
|                            | • 8     | startfoto 2     |
|                            | • 8     | startfoto 1 f×  |
|                            | © 8     | Achtergrand 🗄   |
| 0.61% Doc: 2,01M/6,67M ) * | 1       |                 |
| Transformatie              |         |                 |

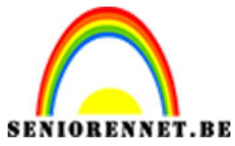

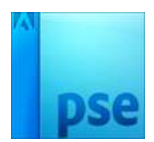

#### 7. Geef de Laag Startfoto 2 een **slagschaduw** met volgende waarden:

- Belichtingshoek: 120°
- Grootte: 120 px
- Afstand: 15 px
- Dekking: 75%
- Kleur: zwart

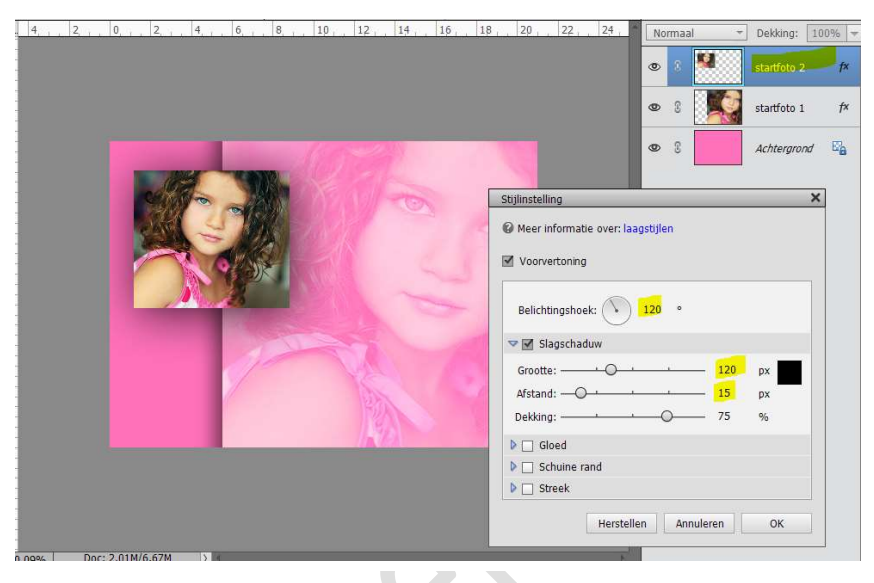

8. Doe **CTRL+U** op deze laag en zet de **verzadiging** op **-35** 

| 4, 2, 0, 2, 4, 6, 8, 10, 12, 14 | 16 18 20 22 24 *           | Normaal | Dekking: 10                                         | 00% - |
|---------------------------------|----------------------------|---------|-----------------------------------------------------|-------|
|                                 |                            | ۵ 🕈 🎽   | startfoto 2                                         | f×    |
|                                 |                            | • 1     | startfoto 1                                         | fx    |
|                                 |                            | • 1     | Achtergrond                                         | E7a   |
|                                 | Kleurtoon/verzadiging      | p       | OK                                                  | ×     |
|                                 | Origineel Verzadiging: -35 |         | <u>H</u> elp                                        |       |
|                                 | Lichtsterkte: 0            |         | Vull <u>e</u> n met kleur<br>Voorverton <u>i</u> ng |       |
| 09% Doc: 2,01M/6,67M > *        |                            |         |                                                     |       |

 Plaats boven de laag Startfoto2 een nieuwe laag en noem deze Vullen zwart 25%

Doe **CTRL+klik** op de laagminiatuur van **Startfoto 2** om een selectie te maken.

 $Zet \ \textbf{Voorgrondkleur} \ op \ \textbf{zwart}.$ 

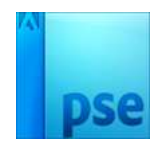

RENNET.BE PSE- Roze blaadjes strooien Activeer Gereedschap emmertje en zet de dekking op 25%

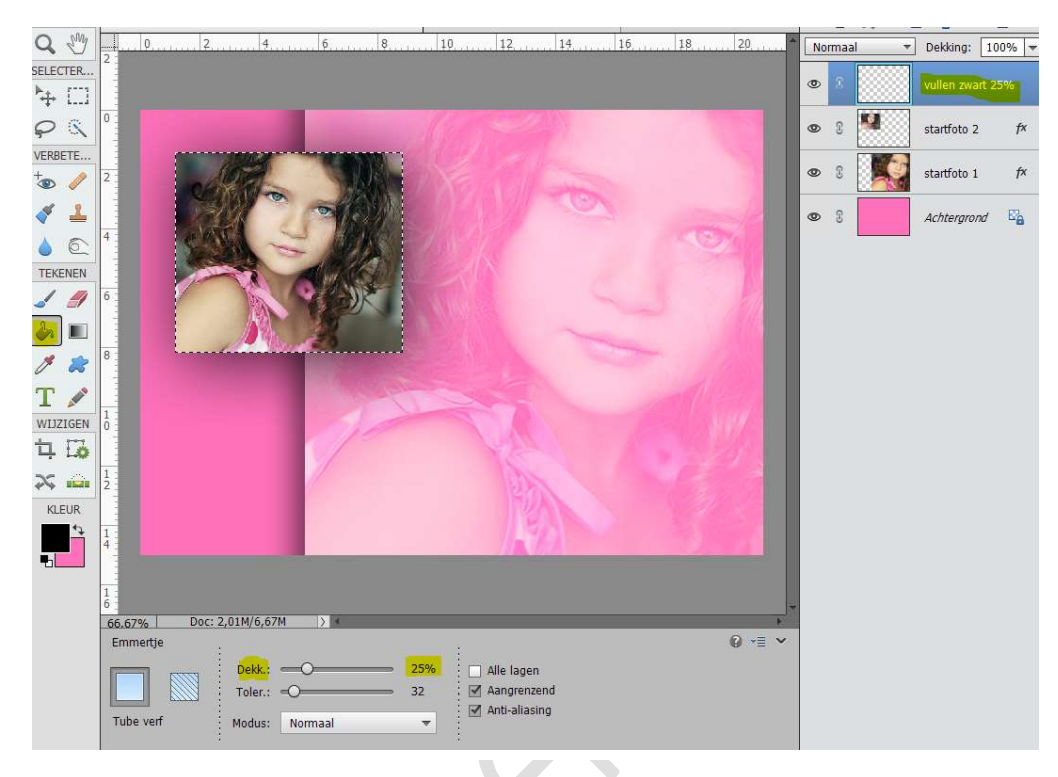

#### Vul nu de selectie met 25% zwart

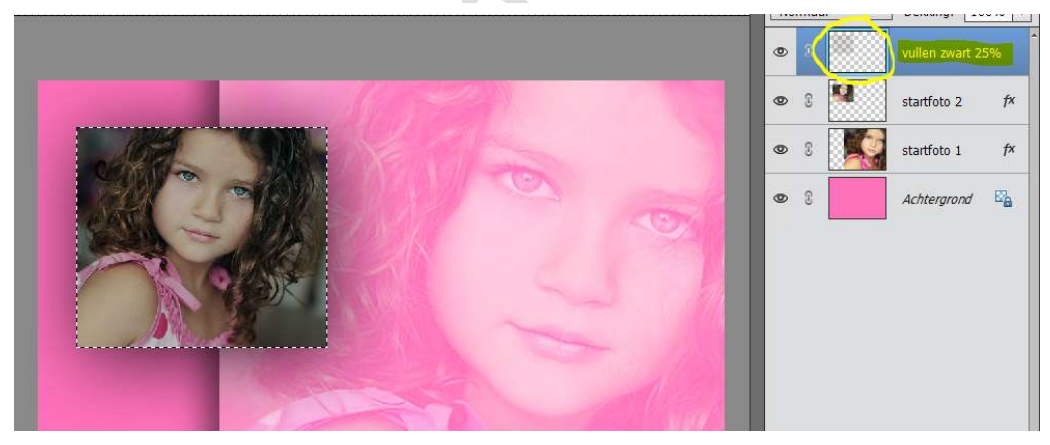

#### Deselecteren.

SENIO

Voeg een **laagmasker** toe aan deze laag. Neem een **zacht zwart penseel** van **150px** en ga over het **gezicht**.

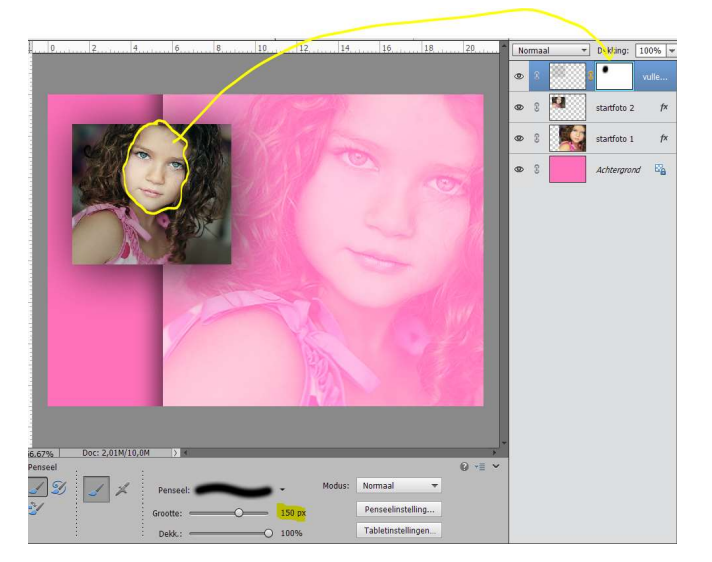

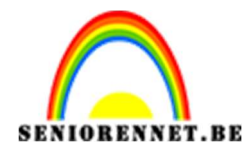

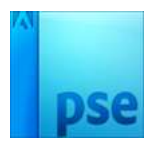

10. Activeer de Achtergrondlaag en plaats daar een nieuwe laag. Noem deze laag Hartjes.
Laad het penseel hartjes in uw photoshop elements.

Klik éénmaal met het penseel links boven op de laag.

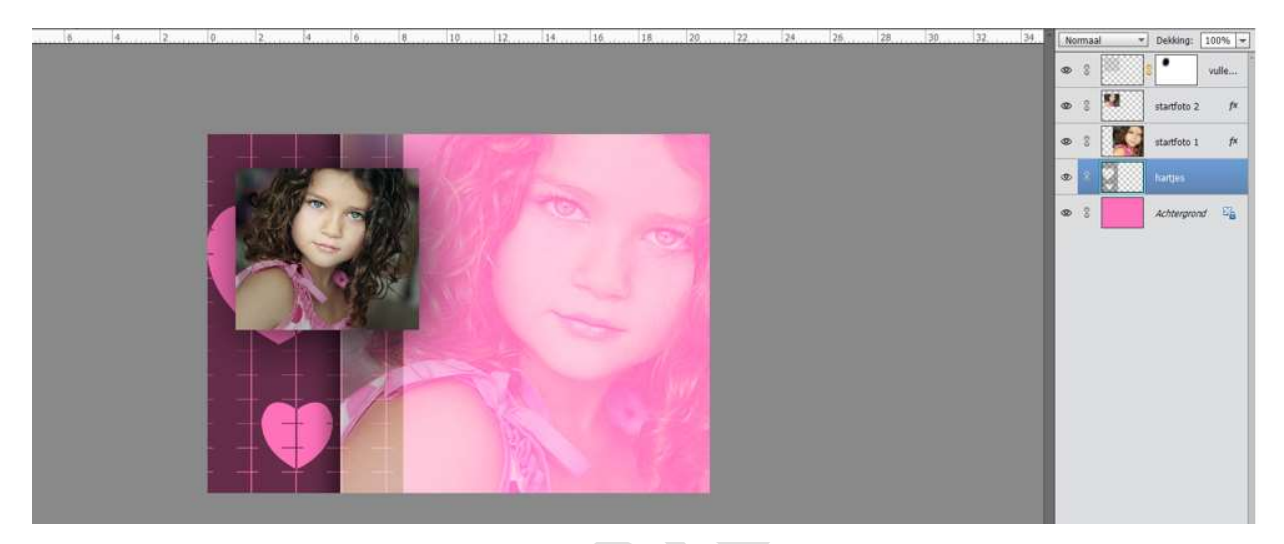

#### Zet de Laagmodus op Kleurtoon en de dekking: 70%

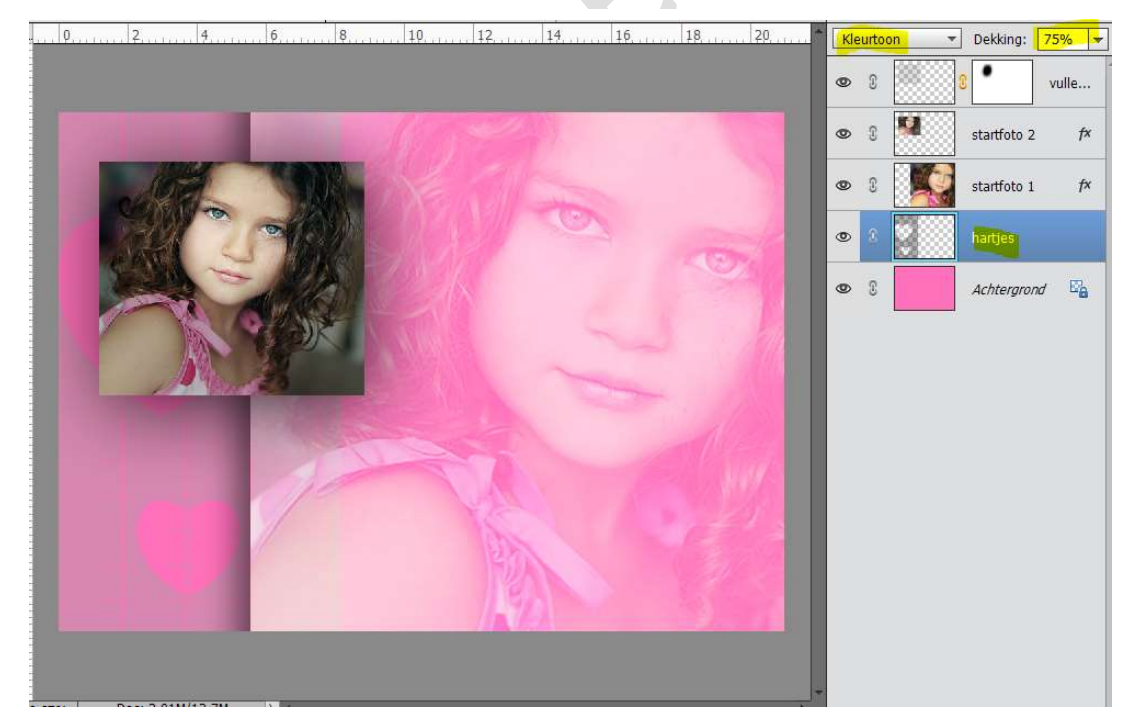

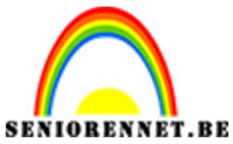

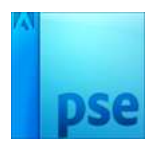

# 11. Doe **ALT+ dubbel klik** op de laag **Achtergrond**, om deze te ontgrendelen.

Activeer de laag Vullen zwart 25%

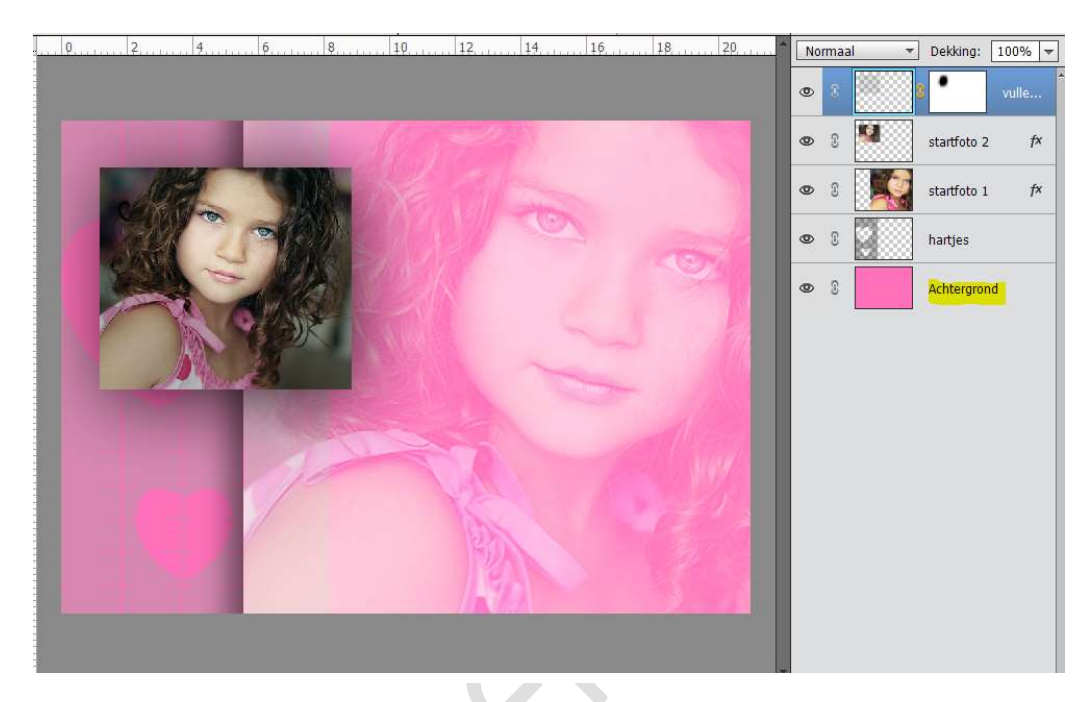

12. Doe Ctrl+Shift+Alt+E om de lagen samen te voegen en noem deze samengevoegd.
Sluit alle onderliggende ogen.

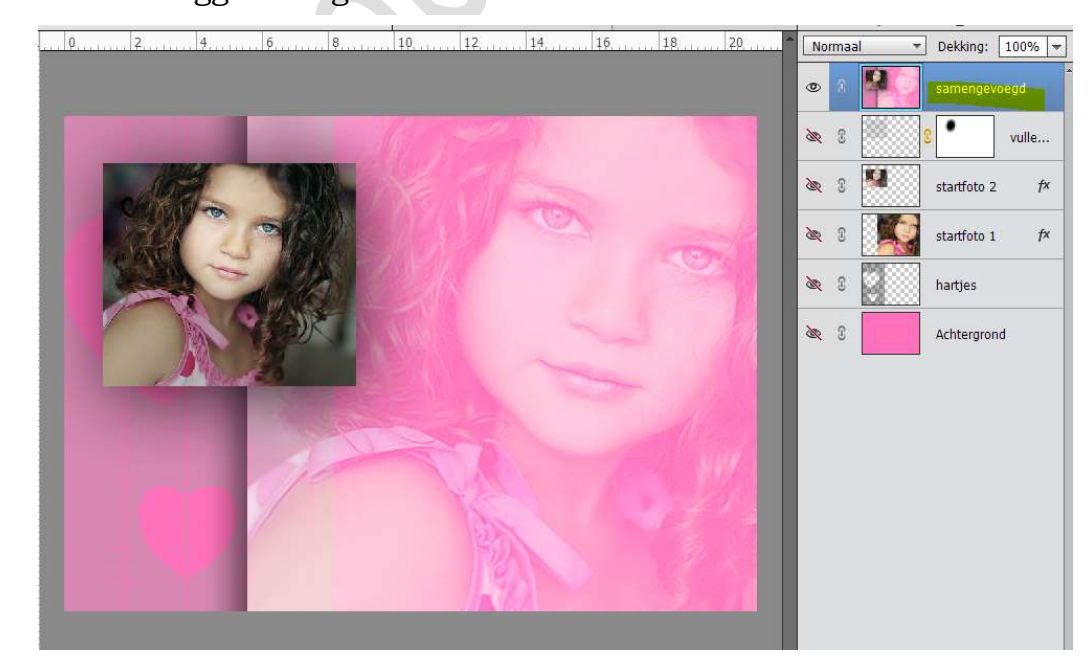

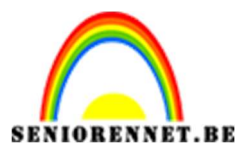

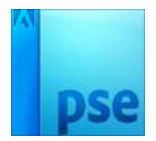

13. Geef deze Samengevoegde laag een Schaduw binnen → laag.

Ga terug naar werkdocument, druk op **Fx** en pas de **belichtingshoek** aan naar 45°

| Image: State State | gd <i>f</i> × |
|----------------------------------------------------------------------------------------------------|---------------|
|                                                                                                    | vulle         |
|                                                                                                    | ranem         |
| tartfoto 2                                                                                                    | f×            |
| Stijlinstelling ×                                                                                                    | f×            |
| Meer informatie over: laagstijlen                                                                                                    |               |
| Voorvertoning                                                                                                    |               |
| Belichtingshoek: 🕜 😰 °                                                                                                    |               |
| ▷ □ Slagschaduw                                                                                                    |               |
| ▷ □ Gloed                                                                                                    |               |
| ▶ □ Schuine rand                                                                                                    |               |
| D Streek                                                                                                    |               |
| Herstellen Annuleren OK                                                                                                    |               |
|                                                                                                    | 8             |
|                                                                                                    |               |

14. Plaats <u>onder de laag Achtergrond</u> een **nieuwe laag** en noem deze Uitbreiding Canvas

### Doe ALT+CTRL+C

Breedte en hoogte aanpassen naar 30 procent.

| 0, 2, 4, 6,                           |                                                                                                    | 18 20     | Normaal             | ▼ Dekking: 100% ▼  |
|---------------------------------------|----------------------------------------------------------------------------------------------------|-----------|---------------------|--------------------|
|                                       |                                                                                                    |           | •                   | samengevoegd f×    |
|                                       | and the second second                                                                                                    |           | <b>&amp;</b> 3      | S vulle            |
|                                       |                                                                                                    |           | ۵ 🗴                 | startfoto 2 f×     |
|                                       |                                                                                                    | Tent      | <b>x</b> 8          | startfoto 1 f×     |
|                                       |                                                                                                    |           | <b>∞</b> 3 <b>€</b> | hartjes            |
|                                       |                                                                                                    |           | <u>8</u> 3          | Achtergrond        |
|                                       | Canvasgrootte                                                                                                    | ОК        | 0                   | Uitbreiding canvas |
| 6.67% Doc: 2,01M/14,7M > 4<br>Penseel | Huidige grootte: 2,01M<br>Breedte: 21 cm<br>Hoogte: 15,01 cm<br>Nieuwe grootte: 3,40M<br>Breedte: 30 Procent<br>Hoogte: 30 Procent<br>Relatief<br>Plaatsing: | Annuleren |                     |                    |

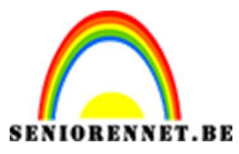

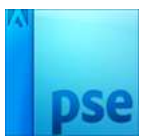

15. Zet Voorgrondkleur op # 955b88

Activeer het Gereedschap emmertje, zorg wel dat de dekking op 100% staat!!!!

Vul de laag Uitbreiding canvas met dat kleur.

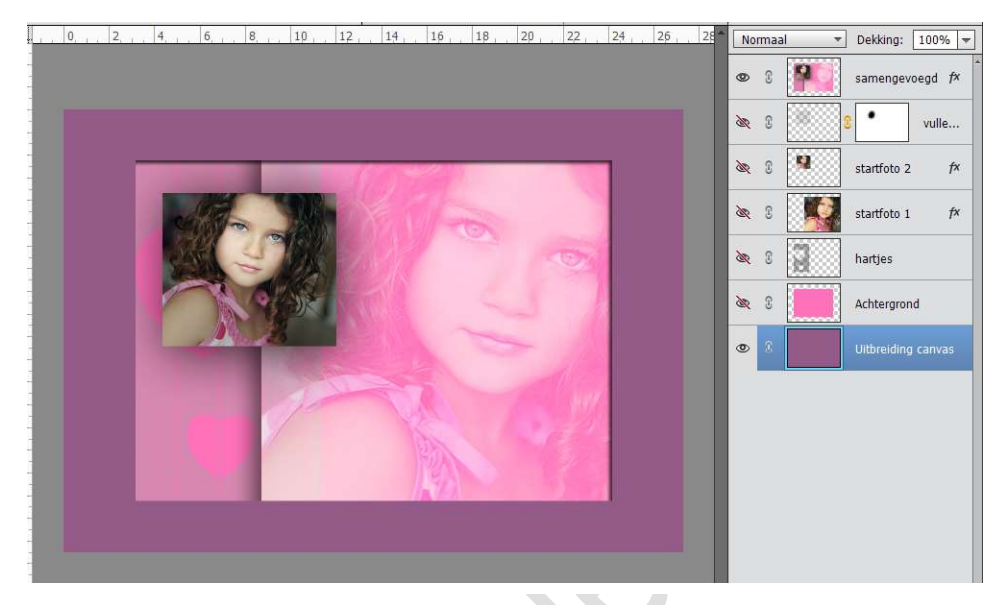

 16. Plaats bovenaan een nieuwe laag en noem deze blaadjes. Zet Voorgrondkleur op #ff71ba Ga naar Gereedschap Penseel → Open het penseel → standaardpenseel en kies het penseel Verspreide Esdoornblaadjes.

| Hard rond 1 pixel            | 300 Zacht en rond bij 300 pixels | 17 Krijt 17 pixels       | 36 Krijt                               |
|------------------------------|----------------------------------|--------------------------|----------------------------------------|
| Hard rond 3 pixels           | Airbrush hard rond 9             | 23 krijt 23 pixels       | 36 Houtskool - grote veeg              |
| Hard rond 5 pixels           | Airbrush hard rond 13            | 36 Krigt 36 pixels       | 33 Hard pastel op canvas               |
| Hard rond 9 pixels           | Airbrush-pen vloeiende dekking   | Knjt 44 pixels           | 63 Oliepastel - groot                  |
| Hard rond 13 pixels          | Arbrush zacht rond 17            | 60 Krijt 60 pixels       | 66 Uiteinde droog pens licht vloeiend  |
| Hard rond 19 pixels          | Airbrush zacht rond 45           | 14 Ster 14 pixels        | 39 Droog penseel                       |
| Zacht en rand bij 5 pixels   | Arbrush zacht rond 65            | * Ster 26 pixels         | 63 Waterverf - nat, plat uiteinde      |
| Zacht en rond bij 9 pixels   | Arbrush zacht rond 100           | *<br>33 Ster 33 pixels   | Waterverf - klein rond uiteinde        |
| Zacht en rond bij 13 pixels  | Arbrush zacht rond 200           | 4 Ster 42 pixels         | 48 Olie - zwaar vloeiend, droge randen |
| Zacht en rond bij 17 pixels  | Arbrush zacht rond 300           | * Ster 55 pixels         | 32 Olie - middelnat vioeiend           |
| Zacht en rond bij 21 pixels  | ©<br>14 Spetters 14 pixels       | * Ster 70 pixels         | Natte spons                            |
| Zacht en rond bij 27 pixels  | A Spetters 24 pixels             | Helmgras                 | 100 Ruwe ronde borstel                 |
| Zacht en rond bij 35 pixels  | 27 Spetters 27 pixels            | Gras Gras                | Airbrush 75 Grootte hoek               |
| Zacht en rond bij 45 pixels  | 39 Spetters 39 pocels            | Verspecte educed interes | Airbr. dubb: penseel zacht rond 45     |
| Zacht en rond bij 65 pixels  | 46 Spetters 46 pixels            | Verspreide bladeren      |                                        |
| Zacht en rond bij 100 pixels | 50 Spetters 59 pixels            | Bewegende sterren        |                                        |

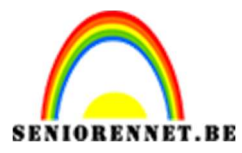

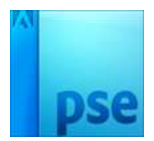

Nu gaan we het **penseel aanpassen**.

Zet de **grootte** van penseel op **60%** 

Ga naar Penseelinstelling en zet de Spreiding op 54% en de Tussenruimte op 160%

| 8                           |                             |                     | 2 C |
|-----------------------------|-----------------------------|---------------------|-----|
| 12                          |                             | 1 Aller             |     |
| 1                           | Penseeinstellingen          | UX I                |     |
| 1.                          | Jitter - kleurtoon: O       | - 0%                |     |
| 1                           | Spreiden:O                  |                     |     |
| 20                          | Tussenruimte,               | 160%                |     |
| 22                          | Ronding:                    |                     |     |
| 2<br>50% Doc: 3,40M/24,4M > | Hoek:                       | De 0*               |     |
| Penseel                     | Deze als                    | standaard instellen |     |
| Grootte:                    | 60 px Penseelinstelling     |                     |     |
| Dekk.:                      | -0 100% Tabletinstellingen. |                     |     |

#### Ga over uw werkdocument.

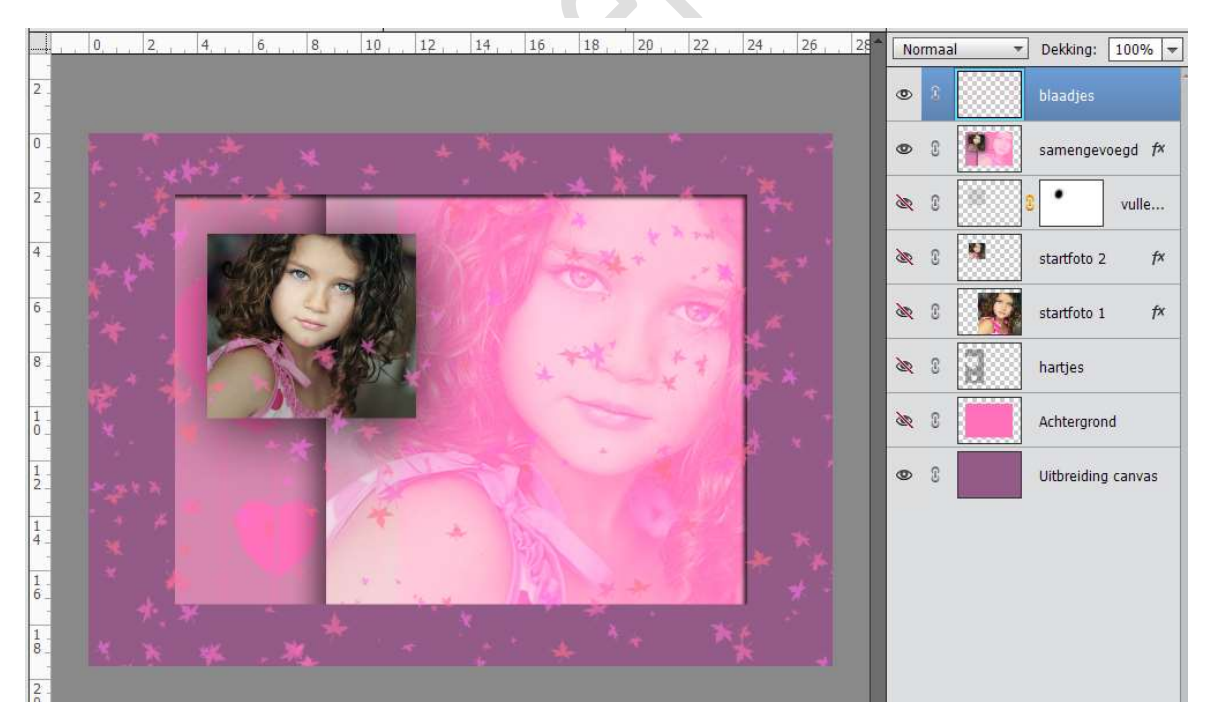

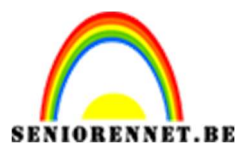

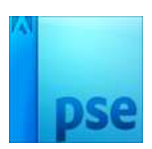

17. Voeg een **laagmasker** toe en **verwijder ongewenste bladeren** met zwart penseel. (bv. Aangezicht of waar u deze teveel vindt).

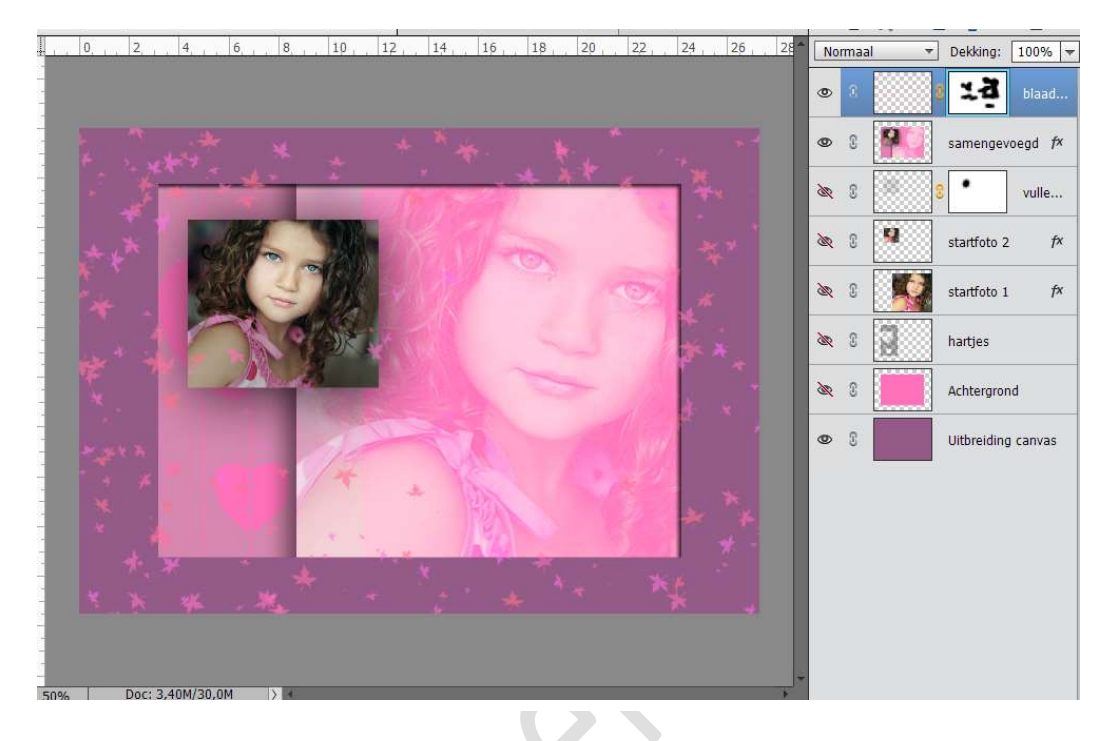

- 18. Geef deze laag nog een **Slagschaduw →** Laag met volgende waarden:
  - Belichtingshoek: 45°
  - Grootte: 5 px
  - Afstand: 3 px
  - Dekking: 75%
  - Kleur: zwart

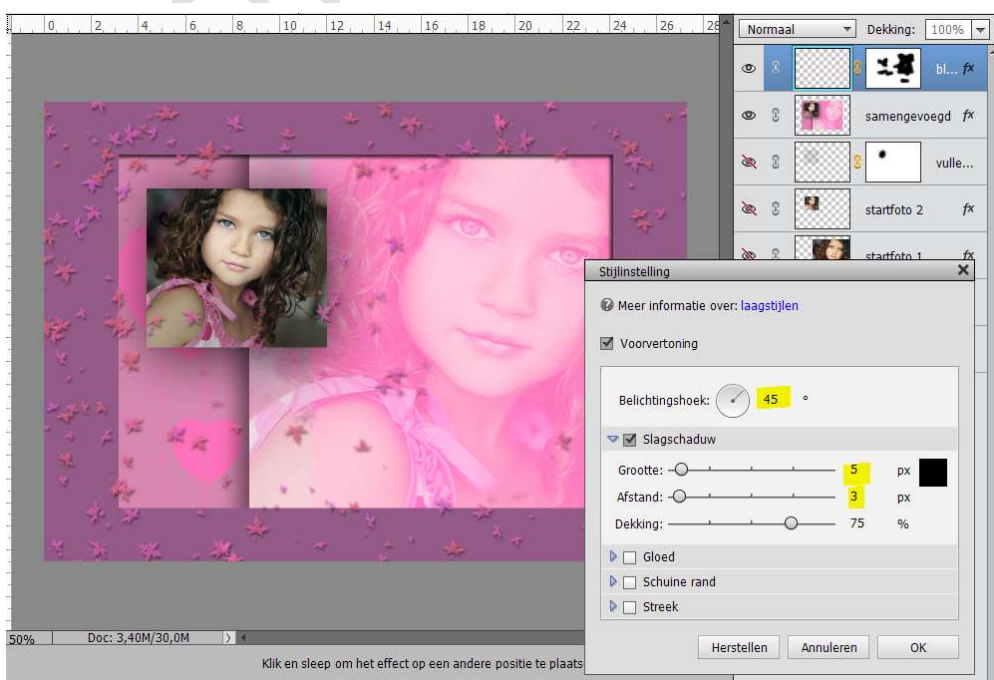

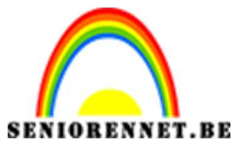

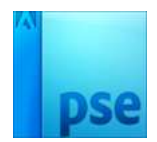

19.We zijn klaar. Werk af naar keuze. Vergeet jouw naam niet. Sla op als PSD: max. 800 px aan de langste zijde. Sla op als JPEG: max 150 kb

Veel succes en plezier ermee NOTI